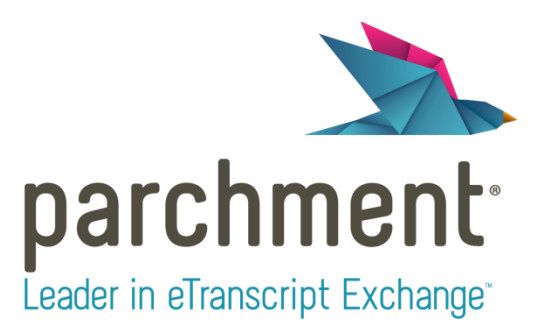

# **High School Students**

- Parchment Account Registration
- Ordering High School Transcripts
- Track Your High School Transcript Requests
- Being a Proactive Tracker
- Parchment Account: Preferences
- Removing a School from My Chances College List
- Incomplete Parchment Profile

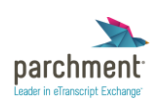

### **Parchment Account Registration**

### **Accessing Parchment Student Registration:**

- 1. Go to www.parchment.com
- 2. Click the Sign Up button on the main screen

### **My Parchment Account Information:**

- 1. Choose the type of account you'd like to create:
  - a. Student Account (current or former student creating personal Parchment account)
  - b. Parent or Guardian Account (creating Parchment account for a minor child)
- 2. My Information (only applicable for Parent or Guardian Account)
  - a. Name\* (First, Middle, Last, Generation): Fill in fields
- 3. Student Information
  - a. Name\* (First, Middle, Last, Generation): Fill in fields
  - b. Gender\*: Select from Drop down
  - c. Date of Birth\*: Select from Drop down
  - d. Current Grade Level\*: Select from Drop down (current grade level or highest level completed)
  - e. Year Entering College\*: Select from Drop Down (not required)
- 4. Parchment Information
  - a. Email Address\*
  - b. Confirm Email Address\*
  - c. Password\*
  - d. Confirm Password\*
  - e. Username (visible on Parchment, for privacy, do not use your real name; not required)
- 5. In case you forget your username or password...
  - a. Security Question 1\*: Choose from Drop Down; Type in Answer in Secret Answer 1 \* field
  - b. Security Question 2\*: Choose from Drop Down; Type in Answer in Secret Answer 2 \* field

### **My Opt-In Preferences:**

- 1. Colleges, Scholarship Programs, and Lenders are looking for students like you. (Here's how it works: Once you say we are allowed to do so, we will make some of the information you provide to Parchment available to a variety of colleges and programs. Then the colleges and programs send you information about themselves, so you can see if they fit your college plans. Colleges cannot find you at Parchment unless you choose to opt-in.)
  - a. Yes, share the information I provide with those colleges looking to discover me at Parchment.
  - b. No, I do not wish to share my information or transcripts with colleges that may be interested in me.
- 2. Parchment Newsletter
  - a. Yes, send me the Parchment email newsletter to receive college tips, product updates, and special offers.
  - b. No, do not send me emails (Parchment may still send emails that are part of the service)
- 3. Check box next to I agree to the Parchment terms of use and service agreement.
- 4. For student accounts: Check box next to I have my parents' or legal guardians' permission to create this Parchment account.
- 5. Click Save & Continue button

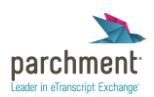

#### College Discovery (only applicable if you select "Yes, share the information I provide with those colleges looking to discover

me at Parchment" in the My Opt-In Preferences section):

- 1. Profile
  - a. Academic majors you are interested in: Fill in field
  - b. Unweighted GPA: choose from drop down
  - c. SAT: choose from drop downs; Math, Verbal, Writing
  - d. ACT: choose from drop down
- 2. Your Contact Information
  - a. Fill in your address
  - b. Fill in the City field
  - c. Select State or Province from the drop down
  - d. Type in Postal Code
  - e. Select **Country** from the drop down field
  - f. Enter your telephone number
- 3. College Preferences
  - a. Type of College:
    - i. 4 year colleges
    - ii. 2 year colleges
  - b. Public or Private:
    - i. Public
    - ii. Private
  - c. For Profit vs. Not For Profit:
    - i. For Profit
    - ii. Not For Profit
- 4. Click Save & Continue

### **Email Verification:**

- 1. Click **Continue** on the Welcome to Parchment/Email Verification page that loads after the College Discovery page
- 2. Check your email, and open the Welcome to Parchment, Please Verify Your Email Address email
- 3. Follow the link to verify your email address

### Tips, Tricks & Notes:

- 1. Email verification is not necessary before using your new Parchment Account.
- 2. Email addresses can only be linked to one Parchment Account. If your household has multiple students and only one email address, creating a **Parent Account** will allow you to add multiple students under your account.

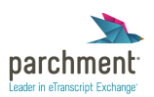

### **Ordering High School Transcripts**

- 1. Sign in to your parchment.com account
- 2. Click on Send Latest Transcript under the My Transcripts section
- 3. Select Destination Type (not all of these tabs may appear for you; the tabs you see are dependent on the service and settings of your sending school)
  - a. Academic Destinations
  - b. The NCAA
  - c. The Common Application
  - d. Myself
  - e. Other Destinations
- 4. Click **Save & Continue** to finish your order or **Save & Add Another** to send your transcript to multiple destinations

| parchment                                                                         | *                             | MY TRANSCRIPTS                                            | MY CHANCES                    | DISCUSSION 25                                    |
|-----------------------------------------------------------------------------------|-------------------------------|-----------------------------------------------------------|-------------------------------|--------------------------------------------------|
| Manage Track                                                                      |                               |                                                           |                               |                                                  |
| 1 1 1 1 1 1 1 1 1 1 1 1 1 1 1 1 1 1 1                                             |                               | A. C.                                                     | 1                             |                                                  |
| Select Destination Type                                                           | e                             |                                                           |                               |                                                  |
|                                                                                   |                               |                                                           |                               |                                                  |
|                                                                                   |                               |                                                           |                               |                                                  |
| Select the recipients of your transci<br>Select another school                    | ipt from z                    | z Apple Tree High SCho                                    | lo                            |                                                  |
| Academic Destinations The NCAA                                                    | The Cor                       | nmon Application Myse                                     | f Other Destination           | 1c                                               |
| Acquerine Destinations - The NCAR                                                 | The cor                       | million Application mayse                                 | other bestmation              |                                                  |
| Myself                                                                            |                               |                                                           |                               |                                                  |
| Transcripts can be viewed, saved, and<br>electronically or through the mail (or o | orinted from<br>vernight deli | the 'Manage' tab in My Transo<br>very) on security paper. | ripts. This is for the delive | ry of an official copy of your transcript either |
| Transcript Fee                                                                    | on the delive                 | ny method you select there m                              | ay ha a delivery handling     | charge                                           |
| <ul> <li>Delivery Method: Electronic Delivery</li> </ul>                          | ry                            | ny method you select, there h                             | ay be a derivery nanding i    | ondige.                                          |
| You will receive email instructions t                                             | o securely do                 | wnload the transcript to the e                            | mail address saved to you     | r Parchment account                              |
| O Delivery Method: Paper Transcript                                               |                               |                                                           |                               |                                                  |
| You will receive the transcript deliv                                             | ered on secu                  | rity paper to the address saved                           | l to your Parchment accou     | int                                              |
|                                                                                   |                               |                                                           |                               |                                                  |
|                                                                                   |                               |                                                           |                               | Save & Continue Save & Add Another               |

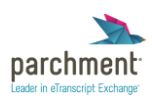

## Track Your High School Transcript Requests!

Life of a Transcript:

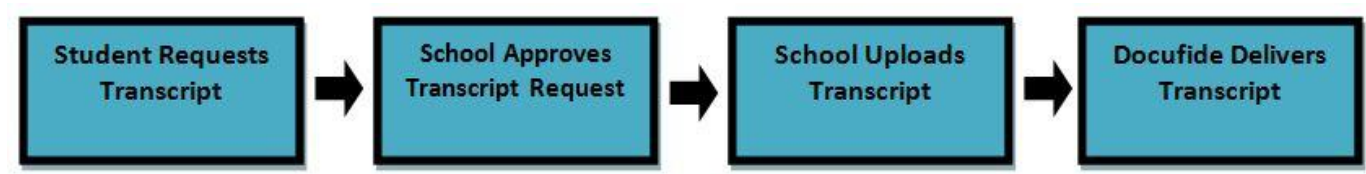

### What You'll Find:

- \* Where your transcript is going
- \* How it's getting there
- \* Dates Requested/Delivered
- \* Delivery Status

### Where You'll Find it:

- 1. Sign in to your parchment.com account
- 2. Click on the My Transcripts tab at the top of the page
- 3. Select the **Track** tab

### Important Delivery Statuses:

- \* **Requested, Pending Action by Sending School** (Student has requested a transcript; School Administrator must now approve the request)
- \* Placed on Hold by Sending School (Transcript Request has been placed on hold by a School Administrator)
- \* Approved (School administrator has approved Transcript Request; School administrator must now upload the Transcript)
- \* **Processing** (Transcript has been uploaded and is journeying through our internal process to its correct delivery form; Processing should not last longer than a few hours)
- \* **Printed, to be Mailed Shortly** (*Transcript has printed at our Arizona Office and will be mailed within 1 business day*)
- \* **Printed for Overnight Delivery** (Transcript has printed at our Arizona Office and will be FedEx'd within 1 business day)
- \* **Delivered: Available for Download** (*Transcript has been delivered electronically; Receiver must download transcript*)
- \* **Downloaded, Pending Confirmation** (Transcript has been electronically delivered and downloaded, but not confirmed by the Receiver)
- \* Complete: Processed by Sending School (Transcript Request has been fulfilled by Sending School)
- \* **Complete: Mailed by Docufide** (*Printed Transcript has been mailed via US Postal Service First-Class Mail, Delivery is 5-7 Business Days*)
- \* **Complete: Overnighted by Docufide** (Printed Transcript has been overnighted via FedEx Express)
- \* Complete: Download Confirmed (Transcript has been Downloaded and Confirmed by the Receiver)
- \* Canceled (Transcript Request has been Canceled)
- \* Sent to CAO for Delivery (Document has been sent to Common Application Online to be attached to CAO Secondary School Report)
- \* Complete: Delivered by CAO (Transcript has been delivered by Common Application Online)
- \* Complete: Delivered (Document has been delivered)
- \* **Complete: Delivered to Parchment** (Upload has been delivered to Parchment for Unofficial Self View)

**Remember:** Delivery estimations are approximate and do not take into account real world situations that may delay delivery (extreme weather, etc...). Avoid **"Will My Transcript Get There In Time?"** anxiety by ordering your transcripts well in advance!

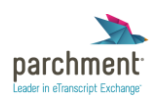

### **Being a Proactive Tracker**

### Life Cycle of a Transcript:

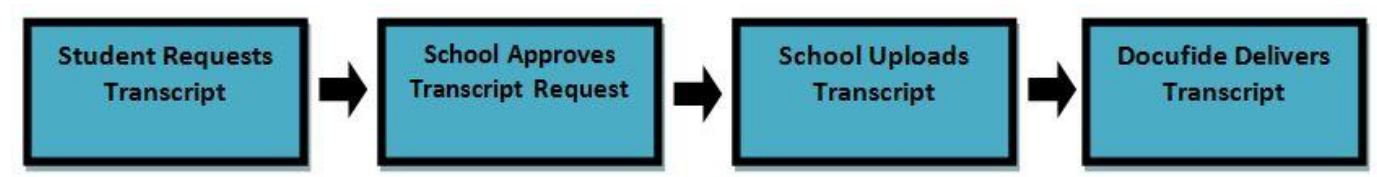

- 1. You place a transcript request on either Docufide.com (college transcript request) or Parchment.com (high school transcript request)
- 2. Your School Administrator must sign in to your school's Docufide.com Account and **Approve** your Transcript Request
- 3. Your School Administrator must locate your transcript within your school's system, and send/upload your transcript to Docufide
- 4. Once Docufide receives your transcript electronically from your school, your transcript is sent to the destination you provided when you requested your transcript

*IMPORTANT*: Please note that Docufide does not have your transcript stored. Your official transcript is stored at the school you attend(ed).\*

### My Transcript Status: How Can I Help?

- **Requested, Pending Action by Sending School:** This is the status your transcript has when you first place a transcript request. It is now your School Administrator's responsibility to sign in to Docufide.com and approve your transcript request. Follow up with your School Administrator if your transcript has been in this status for an extended period of time.
- **Placed on Hold by Sending School:** Your School Administrator may place your transcript request on **Hold** for a number of reasons. Contact your School Administrator to clear a **Hold**; your School Administrator is responsible for updating your transcript request status from **Placed on Hold by Sending School** to **Approved.**
- **Approved:** Once your transcript request has been **Approved** by your School Administrator, they must upload your transcript to Docufide. Follow up with your School Administrator if your transcript request status has been in the **Approved** status for an extended period of time.
- Delivered: Available for Download: Your transcript has been electronically delivered to the email address you provided when you placed your transcript request. If you requested your transcript be sent to yourself, you will receive an email with a link to download. If you do not receive an email, please check your spam filters.
- **Complete: Processed by Sending School:** Your School Administrator elected to send your transcript directly to the destination you provided when you placed your request (as opposed to sending your transcript through Docufide). Follow up with your School Administrator if you have any questions regarding transcripts with this status.
- **Complete: Download Confirmed:** Your transcript has been downloaded, and the Receiver has confirmed receipt of your transcript. If your transcript is in this status, and the Receiver claims they do not have your transcript:
  - i. Contact the Receiver
  - ii. Let the Receiver know which email address you had your transcript delivered to, and ask them to check for an email (in the applicable mailbox) with a download link for your transcript.
- **Complete: Mailed by Docufide:** If the destination is a college or university, it can take the school 4-6 weeks to process your transcript and make the necessary entries in their system; they may be unable to confirm receipt of your transcript until after it has been processed. If it has been 4 weeks since the original mail date, we will resend your transcript upon request. If the destination is a home address, we will resend your transcript upon request if it has not been received after 7 business days from the original mail date.

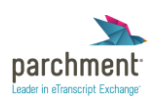

### Tips, Tricks & Notes:

1. All transcript requests made on Docufide.com or Parchment.com are processed through and fulfilled by Docufide by Parchment.

\*Schools with Automated Workflow service are the only exception. To find out if your school uses Automated Workflow, ask your School Administrator.

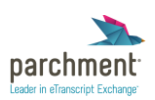

### **Parchment Account: Preferences**

#### **To Access Preferences:**

- 1. Sign in to Parchment
- 2. Click on the arrow next to the student name in the upper right corner

|                                                                                                    |   |                |            |            | Eager ToLearn | , |
|----------------------------------------------------------------------------------------------------|---|----------------|------------|------------|---------------|---|
| and the second second sec |   |                |            |            | Preferences   |   |
| parchment"                                                                                                    |   |                |            |            | Help Center   |   |
| credentials unleashed                                                                                                    | * | MY TRANSCRIPTS | MY CHANCES | DISCUSSION | Sign Out      |   |

3. Select Preferences from the drop down menu

### **Log-In Information:**

- 1. Make applicable changes to:
  - a. Username
  - b. Email Address
  - c. Security Changes
- 2. Click Save Changes

### **Registration Information:**

- 1. Make applicable changes to:
  - a. Your Information (Name, Gender, Date of Birth, Grade Level)
  - b. Your Contact Information (Address, Phone Number)
- 2. Click Save Changes

### **Parchment Profile & Privacy Settings:**

- 1. Make applicable changes to:
  - a. Change your Avatar
  - b. View Your Public Profile
  - c. Update Educational Background
  - d. Update Personal Background and Test Scores
  - e. Update Extracurriculars, Work, and Awards
  - f. College Tracker Settings (Hide State and High School Name, Make Entire Profile Private)
- 2. Click Save Changes

### **School & Transcript Preferences:**

- 1. Make applicable changes to:
  - a. SSN (last 4 digits)

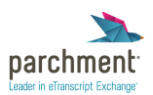

- b. Enrollment Status
- c. Dates Attended
- d. Class of
- e. Student ID
- f. Transcript Authorization Form
- g. FERPA Privacy Rights
- 2. Click Save Changes

### **College Discovery Setting:**

- 1. Make applicable changes to:
  - a. College Discovery
  - b. College Preferences
  - c. Parchment Email Newsletter Settings
- 2. Click Save Changes

### **Discussion Board Settings**

- 1. Make applicable changes to:
  - a. Get an email alert when someone writes on your wall
  - b. Get an email alert when someone replies to your posts
- 2. Click Save Changes

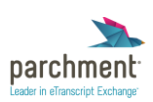

### **Removing a School from My Chances – College List**

### To Remove a College from Your College List:

- 1. Sign in to your Parchment Account
- 2. Go to the My Chances tab
- 3. Select the See My Chances page
- 4. Click the **Update Status** button next to the school you'd like to remove (*this will trigger a pop-up window*)

| APPLYING                                     |                                       |            |              | ₽                |
|----------------------------------------------|---------------------------------------|------------|--------------|------------------|
| Penn State University<br>University Park, PA | My Chances                            | 55%<br>52% | Scatterplots | Update<br>Status |
|                                              | Your chances are higher than average. |            | Applicants   | Accuracy         |
| Updated: Oct 3, 2012                         |                                       |            |              |                  |

5. In the Current Status drop down box, select Remove from my list

| Penn State Univ | versity                    |            |                     | × |
|-----------------|----------------------------|------------|---------------------|---|
| Current status: | Applying                   | \$         |                     | · |
| Your Applicat   | Select one:<br>Accepted an | d attendin | g.                  |   |
| Early Action/   | Accepted<br>Denied adm     | ission     |                     |   |
| Interviewed     | Completed a                | qqp        |                     | E |
| Applied for fi  | Applying<br>Remove from    | n my list  | displayed publicly) |   |
| Applied into a  | n honors p                 | program    | 1                   |   |
| Applied into a  | major or                   | special    | program             |   |
| Description:    |                            |            |                     |   |

6. Click Delete

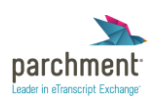

### **Incomplete Parchment Profile**

### **To Access Your Profile:**

- 1. Sign in to your Parchment Account
- 2. Select View Your Profile or Edit Your Profile from the Complete Your Profile section on your Home page

### **Complete Your Profile:**

- 1. In the **Complete Your Profile** section on your Home page, select one of the hyperlinked profile tasks listed on the right (tasks with a check mark have been completed; those without check marks need to be completed).
- 2. Fill in the applicable information
- 3. Click Save Changes

| Complete Your Profile                   |                                                        |
|-----------------------------------------|--------------------------------------------------------|
|                                         | You're only 3 steps away from completing your profile. |
|                                         | Register Account                                       |
|                                         | 🗸 Add Colleges                                         |
|                                         | 💉 Add Your High School                                 |
| VIEW YOUR PROFILE > EDIT YOUR PROFILE 💉 | Academic Background                                    |
|                                         | Education & Academic<br>Interests                      |
|                                         | Extracurricular Activities                             |

### Tips, Tricks & Notes:

1. Your profile does not need to be complete prior to placing transcript requests.

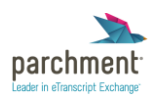

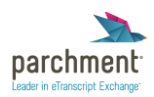